## Windows: How to connect to GlobalProtect

Look for the GlobalProtect gray globe in the bottom right corner of your screen.

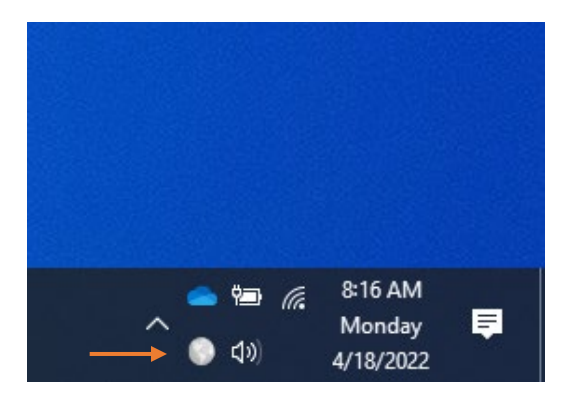

Click on the globe to open the GlobalProtect window, then click **Connect**.

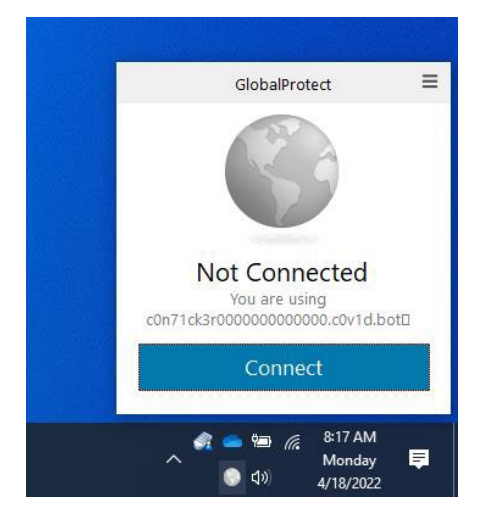

Click **Connect** to initiate a new connection to the virtual private network (VPN).

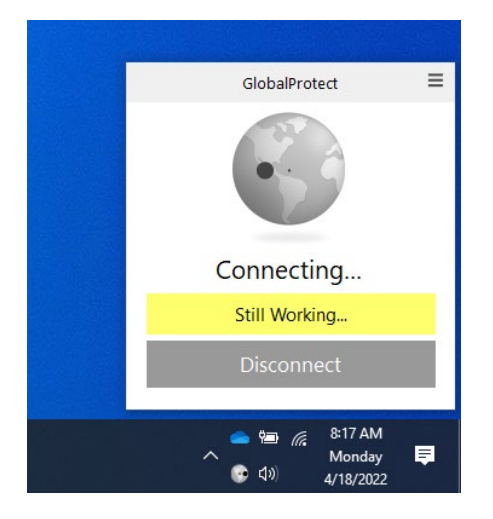

You will be redirected to the Okta page where you will need to click on **PIV Card** option.

## Windows: How to connect to GlobalProtect

| O NL-Sanh x +                                                                                                    |                                                                                                    | ~ - C ×                                                                   |
|----------------------------------------------------------------------------------------------------|----------------------------------------------------------------------------------------------------|---------------------------------------------------------------------------|
| ← → C & is identity/inligev                                                                                                    | Connecting to O                                                                                                    | 2 * <b>* 1</b> ± (1000 j                                                  |
|                                                                                                    |                                                                                                    |                                                                           |
|                                                                                                    |                                                                                                    |                                                                           |
|                                                                                                    | Sign In                                                                                                    |                                                                           |
|                                                                                                    | Email Address                                                                                                    |                                                                           |
|                                                                                                    | Remember me                                                                                                    |                                                                           |
|                                                                                                    | Next                                                                                                    |                                                                           |
|                                                                                                    | OR                                                                                                    |                                                                           |
|                                                                                                    | PW Card                                                                                                    |                                                                           |
|                                                                                                    | Need help signing in?                                                                                                    |                                                                           |
|                                                                                                    | Den't here an account? Sign up                                                                                                    |                                                                           |
|                                                                                                    | *** WARNING ***                                                                                                    |                                                                           |
| This is a Department of East<br>U.S. Government adormain<br>authority, strength, second<br>prowned TRERK IS NO<br>AUTHORIZED OR UNAU<br>AUTHORIZED OR UNAU<br>RECORDING, READING, | agy (DOE), computer system. DOE computer systems are provided for the process<br>on such AE data contained within DOE computer systems is evened by the DOE.<br>Is call copied on experient any symmetry and advanced any moments by advances way per<br>New 10 PetVACU IN THIS SYSTEM System processing may deduce any per-<br>troduction of the DOE of the DOE of the DOE of the DOE of the DOE of the<br>PoteNetZDE CONTUNE CONSISTENT TO HITS AUTORN DIVERSITY CONTENTS.<br>CONVING, CAPTURENCE, and DISCLOSIGE OF COMPUTER ACTIVITY. | sing of official<br>and may be<br>introd<br>fentual scheme:<br>-R.<br>ON, |
|                                                                                                    |                                                                                                    |                                                                           |

Make sure your badge or PIV card is inserted in the card reader. Then enter your PIV or badge pin number and click **OK**.

| ActivClien       | it Login       | ?     | ×     |
|------------------|----------------|-------|-------|
| Activil<br>Activ | o*<br>'Client* |       |       |
| Please e         | nter your PIN. |       |       |
| PIN              |                |       |       |
|                  | (              | ОК Са | ancel |

After you enter you pin, you will need to select the **Entrust** certificate with your name.

| UNL - Certificate authentication × +  → ×   i identity.inLgov/login/cert?fromURI=%2 | Fapp%2Finl_paloaltonetworksglobalpro                               | otect_1%2Fexk15qv5y9                    | TMbAHPb4h7%2Fsso  | %2FsamI%3FSAMLRec | quest 🖻 🖈 | * 0 | Update : |
|-------------------------------------------------------------------------------------|--------------------------------------------------------------------|-----------------------------------------|-------------------|-------------------|-----------|-----|----------|
|                                                                                     | Select a certificate<br>Select a certificate to authenticate yours | elf to inlimtis.okta.com:44             |                   | ×                 |           |     |          |
|                                                                                     | Subject                                                            | Issuer                                  | Serial            |                   |           |     |          |
|                                                                                     | ad72626d+a099+4d71+88a5+832033                                     | MS-Organization-Acc                     | 4BC33E2ACA38C8B64 | -                 |           |     |          |
|                                                                                     | SARAH KNIGHT (Affiliate)                                           | Entrust                                 | 61DC8D74          |                   |           |     |          |
|                                                                                     | Certificate information                                            |                                         | OK Can            | cel               |           |     |          |
|                                                                                     |                                                                    | PIV Card                                |                   |                   |           |     |          |
|                                                                                     | Please insert yo                                                   | our PIV card and select to certificate. | te user           |                   |           |     |          |
|                                                                                     |                                                                    |                                         | Sign Out          |                   |           |     |          |
|                                                                                     |                                                                    |                                         |                   |                   |           |     |          |

Note: If you have multiple certificates, you will need to ensure you are using the correct one by following the below steps. Highlight one of the **Entrust** certificates and click **Certificate Information**. Then click the arrow next to **Details** tab. Look for **Extended Key Information** or **Authentication** to select the correct certificate. Once you have identified the correct certificate, click **OK**.

## Windows: How to connect to GlobalProtect

**Chrome:** Look for **Enhanced Key Usage** as shown below, which indicates you are using the correct certificate.

| Certificate                                                                                                    |                                              |   |
|----------------------------------------------------------------------------------------------------|----------------------------------------------|---|
| General Details Certification Path                                                                                                    |                                              |   |
| Show: <all></all>                                                                                                    | ~                                            |   |
| Field                                                                                                    | Value                                        | ^ |
| Subject                                                                                                    | ALEN MACLAIAC (Affliate) 8                   |   |
| Public key                                                                                                    | RSA (2048 Bits)                              |   |
| Public key parameters                                                                                                    | 05 00                                        |   |
| 🐻 Enhanced Key Usage 🤸                                                                                                    | Client Authentication (1.3.6.1               |   |
| Certificate Policies                                                                                                    | [1]Certificate Policy:Policy Ide             |   |
| 3 2.16.840.1.101.3.6.9.1                                                                                                    | 010100                                       |   |
| Authority Information Access                                                                                                    | [1]Authority Info Access: Acc                |   |
| Subject Alternative Name                                                                                                    | Other Name Princinal Name=8                  | ¥ |
| [Client Authentication (1.3.6.1.5.5.<br>Smart Card Logon (1.3.6.1.4.1.51<br>InTuneKerberosClientAuth (1.3.6.<br>Unknown Key Usage (1.3.6.1.5.5.) | 7.3.2)<br>1.20.2.2)<br>1.5.2.3.4)<br>7.3.21) |   |
| Ed                                                                                                    | dit Properties Copy to File                  |   |
|                                                                                                    |                                              |   |

Edge: Select the certificate that says Authentication.

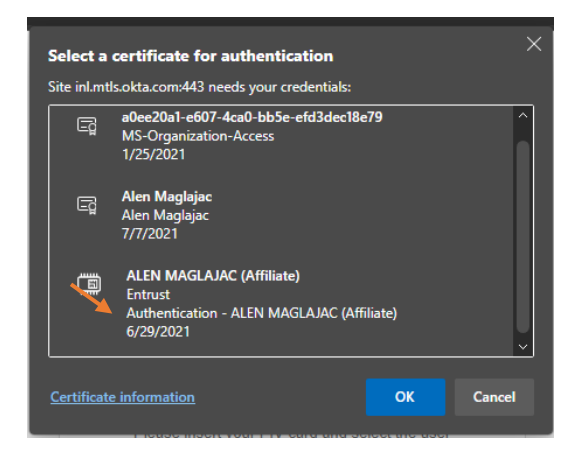

You are now connected to GlobalProtect and will have access to INL resources. The gray globe in the bottom right-hand corner will also be blue and green with a check mark once you have successfully connected.

| GlobalProtect =                                                     |
|---------------------------------------------------------------------|
|                                                                     |
| Connected<br>You are securely connected to the<br>corporate network |
| Disconnect                                                          |
| (1) (1) (1) (1) (1) (1) (1) (1) (1) (1)                             |